# Izdavanje računa

Redoslijed radnji izdavanja računa nakon uspješne prijave operatera je:

- 1. Upis jedne ili više stavaka sa artiklima
- 2. Storno zadnje upisane stavke (artikla) računa prema potrebi
- 3. Zaključak računa
- 4. Storno cijelog računa iznimno prema potrebi

Ukoliko se na registar blagajni duže vremena ne radi ona se sama isključuje te ju treba ponovno uključiti.

## Prodaja artikala (PLU) sa programiranom cijenom

Postupak prodaje artikala kojima su cijene zadane prilikom programiranja je slijedeći:

| Tipka Boja tipke | Funkcija |                                     |
|------------------|----------|-------------------------------------|
| <1><0>, <.>      | siva     | Upis prodane količine artikla (PLU) |
| <x></x>          | siva     | Potvrda upisane količine            |
| <1><0>           | siva     | Upis šifre artikla (PLU)            |
| <plu></plu>      | bijela   | Potvrda upisane šifre artikla (PLU) |

Gornji postupak ponavljamo za svaki artikal. Račun se zaključuje prema opisu u Zaključak računa.

## Prodaja artikala (PLU) sa slobodnim upisom cijene

Ukoliko artikalima cijena **nije** zadana prilikom programiranja, postupak prodaje je slijedeći:

| Tipka Boja tipke | Funkcija   |                                                  |
|------------------|------------|--------------------------------------------------|
| <1><0>, <.>      | siva       | Upis prodane količine artikla (PLU)              |
| <x></x>          | siva       | Potvrda upisane količine                         |
| <1><0>, <.>      | siva       | Upis jedinične maloprodajne cijene artikla (PLU) |
| <prc></prc>      | naranđasta | Potvrda upisane količine                         |
| <1><0>           | siva       | Upis šifre artikla (PLU)                         |
| <plu></plu>      | bijela     | Potvrda upisane šifre artikla (PLU)              |

### Dodavanje popusta (ili uvećanje cijene)

Na svakoj pojedinoj stavci računa moguće je odobriti popust ili uvećati cijenu za proizvoljnu stop (%). Postupak je da nakon upisa stavke (tipka [PLU]) upiše stopa popusta i pritisne tipka [%-] kao u sljedećem primjeru:

| Tipka       | Boja tipke | Funkcija                            |
|-------------|------------|-------------------------------------|
| <1><0>, <.> | siva       | Upis prodane količine artikla (PLU) |

| Tipka       | Boja tipke | Funkcija                                 |
|-------------|------------|------------------------------------------|
| <x></x>     | siva       | Potvrda upisane količine                 |
| <1><0>      | siva       | Upis šifre artikla (PLU)                 |
| <plu></plu> | bijela     | Potvrda upisane šifre artikla (PLU)      |
| <1><0>, <.> | siva       | Upis stope (%) popusta, odnosno uvećanja |
| %- %+       | bijela     | Umanjiti ili uvećati iznos stavke računa |

#### Storno zadnje upisane stavke (artikla) računa

Neposredno nakon upisa stavke računa, moguće je tu stavku stornirati pritiskom na bijelu tipku **<St>**.

#### Zaključak računa

Po upisu svih stavaka računa bijelom tipkom **<TOTAL>** se zaključuje račun nakon koje registar blagajna fisklaizora računa te ispisuje ZKI i JIR. Ukoliko se ne ispiše ZKI, potrebno je ponovno upisati račun. Ukoliko se ispiše račun sa ZKI-om ali bez JIR-a, potrebno je u roku 48 sati napraviti naknadnu fiskalizaciju u Oblaku.

#### Storno cijelog računa

Storno računa se može izvesti na dva načina:

- 1. izravno na registar blagajni
- 2. u Oblaku

#### Storno računa na registar blagajni

Storno računa na registar blagajni moguće je samo **ukoliko nije napravljen Z izvještaj**. Nakon izrade Z izvještaja podaci se ne mogu mijenjati. Postupak je sljedeći:

| Tipka                 | Boja tipke | Funkcija                            |
|-----------------------|------------|-------------------------------------|
| <st>.</st>            | bijela     | Na zaslonu se pojavljuje izbornik   |
| $\uparrow \downarrow$ | bijela     | Na zaslonu postaviti [STORNO RAČUN] |
| <total></total>       | bijela     | Ulazak u storniranje računa         |

Sada je potrebno ponoviti upis **potpuno istovjetnih** stavaka računa po postupku prodaje artikala (PLU) sa programiranom cijenom i/ili sa slobodnim upisom cijene.

Po završetku upisa stavaka računa sa artiklima zaključiti storno po istovjetnom postupku kao i Zaključak računa. Storno račun će se fiskalizirati te primiti novi ZKI i JIR.

#### Napomene:

- Stornirati se mora isključivo kompletan račun
- Nije moguće stornirati samo određene stavke iz računa
- Storno račun mora imati sve stavke sa artiklima i količinama potpuno identične izvornom računu kojeg se stornira
- Vrlo je važna ova napomena: Razlike u izvješćima iz kase/vage i izvješćima iz Oblaka

#### Storno računa u Oblaku

From: https://wiki.micro-process.hr/ -

Permanent link: https://wiki.micro-process.hr/doku.php?id=hr:erb:micra\_dt:upotreba\_registar\_blagajne:izdavanje\_racuna

Last update: 30/11/2021 12:09

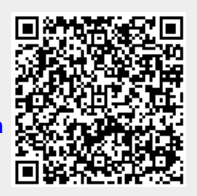